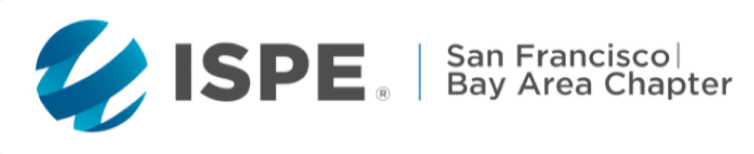

# <del>Don't</del> Play with Your Food

### **Food Science Technology Event**

Join us for a discussion on the Future of Food Science Technology and the developmental growth and importance in the Bay Area region.

| 2:30 pm - 3 :00 pm | Registration and Networking          |
|--------------------|--------------------------------------|
| 3:00 pm – 4:15 pm  | Design and Construction              |
| 4:15 pm – 4:45 pm  | Break and Networking                 |
| 4:45 pm – 6:00 pm  | Food Technology Company Perspectives |
| 6:00 pm - 6:30 pm  | Closing Remarks and Networking       |

WHEN : Thursday, June 23rd, 2022

TIME : 2:30 pm - 6:30 pm

LOCATION : Admiral Maltings Beer Garden 651A West Tower Ave. Alameda, Ca 94501

### > SIGN UP

www.atdevents.net/ event.php?id=558

## Don't Play with Your Food Meet Our Panelists

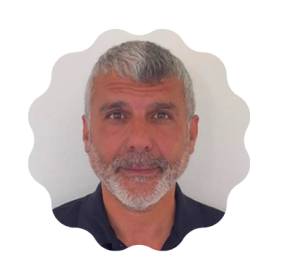

Feras Al-Zubaidy Moderator Executive Leader, Verista

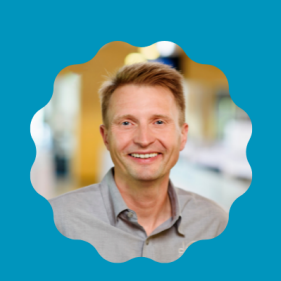

Ralf Elsaesser Moderator Senior Director, Dome Construction

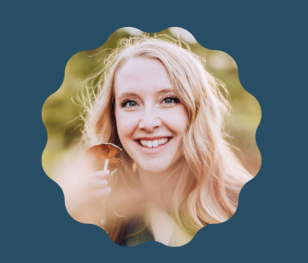

Casey Gardnel Panelist Group Engineering Manager, Banks

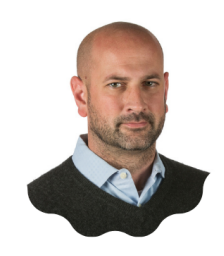

Drew Radachy Panelist Vice President Science & Technology, Novo Construction

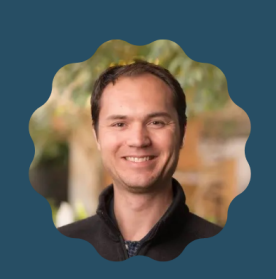

Josh Kittleson Panelist Vice President Biology, New Culture

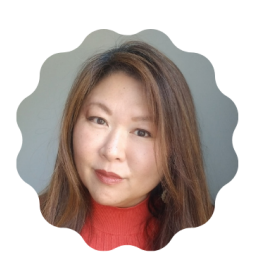

Kara Leong Panelist Chief of Staff, TurtleTree

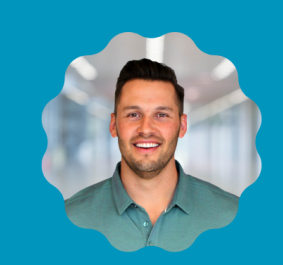

Kevin Thomas Panelist Preconstruction Manager, Dome Construction

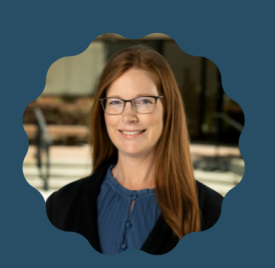

LeAnne Cossairt Panelist Associate Principal, Alfatech

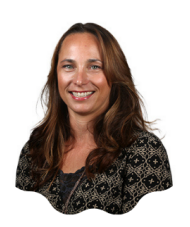

Lindsay Burke

Panelist Senior Project Manager, Novo Construction

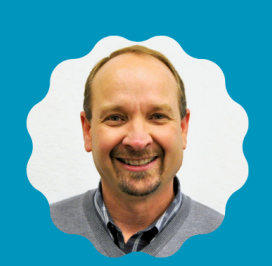

**Mark Davis** 

Panelist Principal, DGA Planning

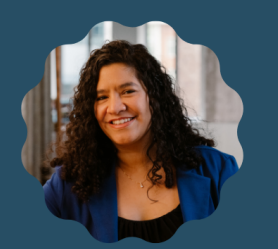

Meriber Ramos Panelist Process Engineer,

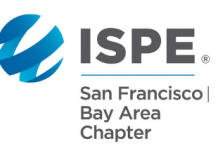

June 23rd, 2022 | 2:30 pm - 6:30 pm | 651A West Tower Ave. Alameda, Ca 94501

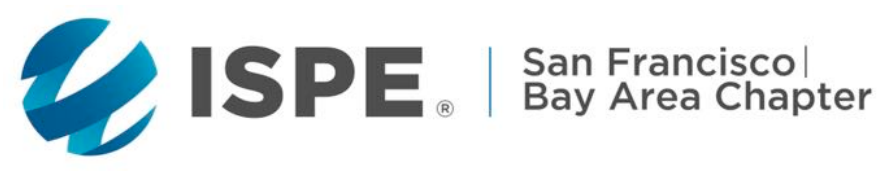

### ISPE San Francisco/Bay Area Chapter http://www.atdevents.net/register.php

### Our First Food Science and Technology Event Don't Play with Your Food

Thursday, June 23, 2022 2:30 pm – 6:30 pm (PT)

### Join us for Two Panel Discussions: Design & Construction Food Technology Perspectives

Location: Admiral Maltings Beer Garden

651A West Tower Ave., Alameda, CA 94501 https://admiralmaltings.com/

Program Manager: Anthony Trujillo, Director, Project & Development Services, Life Science & Technology, Cushman & Wakefield

Moderators: Feras Al-Zubaidy, Executive Leader, Verista Ralf Elsaesser, Senior Group Director, Dome Construction

Graphics by: Savanna Beebee, Marketing Coordinator, Dome Construction

Pricing:

- \$79 ISPE Members
- \$110 Non Members
- \$25 Student/Recent Graduate Members

Schedule:

- 2:30 3:00pm Registration/Networking
- 3:00 4:15pm Design & Construction Panel
- 4:15 4:45pm Break and Networking
- 4:45 6:00pm Food Technology Perspectives Panel
- 6:00 6:30pm Closing Remarks and Networking

Panel Discussions Will Address the Future of Food Technology and its Influence on our Region

Register Today: <u>http://atdevents.net/register.php</u>

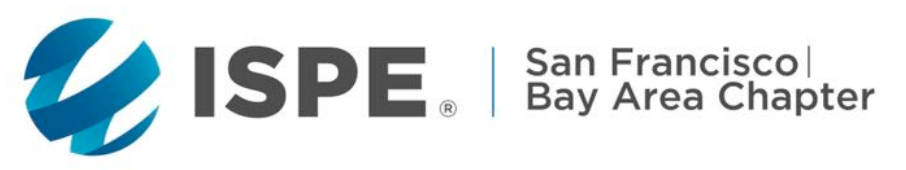

### **ISPE San Francisco/Bay Area Chapter**

http://www.atdevents.net/register.php

### **Registration Instructions**

1) Click on the link then log on using your username and password: <u>http://www.atdevents.net/register.php</u>

### HELP:

### Need assistance logging in? Don't have your username and/or password or want to change your password? Please email Rob Fleming for registration assistance (rob.fleming@yahoo.com)

2) Click on the event of interest. Here is where you can also download the event flyer.

3) Scroll through the list of registration options and click on the one that applies to you.

4) Select the payment option of your choice and follow instructions to pay.

- 5) Process for All credit Card Payments:
- a) Select "Online Payment", then "Continue".
- b) On the next screen, select "Click here to pay for registration".
- c) You will be directed to our secure merchant account site (a PayPal company).
- d) Enter your credit card information then click "Continue".

e) On the next screen enter your "CSC". The Card Security Code (CSC) is a three or four-digit number (it is not part of the credit card number) that appears on the credit card. On most cards, the card security code appears on the back of the card (usually in the signature field). All or part of the card number appears before the card security code. For American Express, the four-digit number is printed on the front of the card, above and to the right of the embossed account number.

### **ISPE California Chapter Members:**

If you are an ISPE Member in California, please do not set up a new account, as you should already be in our system (takes a few days after joining). Contact Rob Fleming for your username and password if you do not have them (see above in red).

### How To Find Your ISPE Member Number or Update Your Account to a Member Account:

To update your existing account to a Member account, or to add your new ISPE Member account to our website, please forward your confirmation email from ISPE or ISPE Membership information to Rob Fleming: <u>rob.fleming@yahoo.com</u>. We need your Chapter name, your ISPE Member number, join date and expiration date. To retrieve this information, log onto the ISPE website. Click on "Account" on the top right side, then "My Account". Your Membership information (not including your chapter affiliation) is on the left side. Please take a screen shot or make a pdf of the page, then email it along with the name of your chapter to Rob Fleming to update your profile on the atdevents.net site.

### **ISPE Members of Other Chapters:**

You will not be in our system unless you have previously set up an account or have been an ISPE Member of any ISPE California Chapter in the past. Please set up a new account (follow instructions for Non-Members). Then update your account to a member account (see above).

### Non-Members:

If you do not have an account, you can set one up on the site using only letters for your username.

ISPE San Francisco Chapter 5319 University Dr., Suite 641, Irvine, CA 92612 Tel: 949-387-9046 Chapter Tax ID #68-0282494